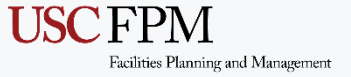

## AGENDA

- ASSETWORKS READY
- FMS SERVICE REQUESTS -ON-LINE PROCESS
- FIND YOUR REQUESTS
- DEMO

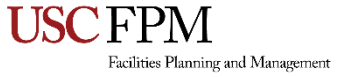

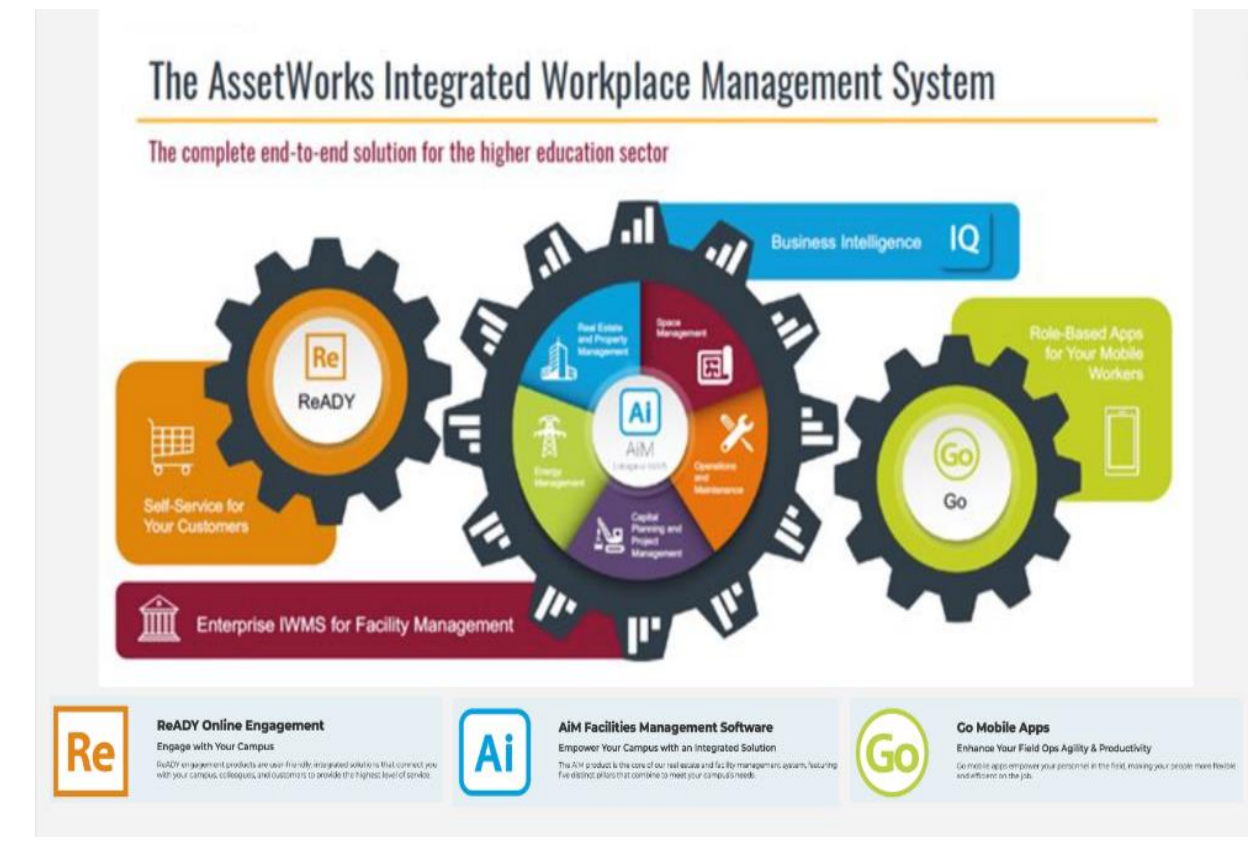

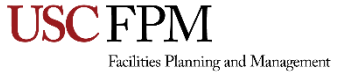

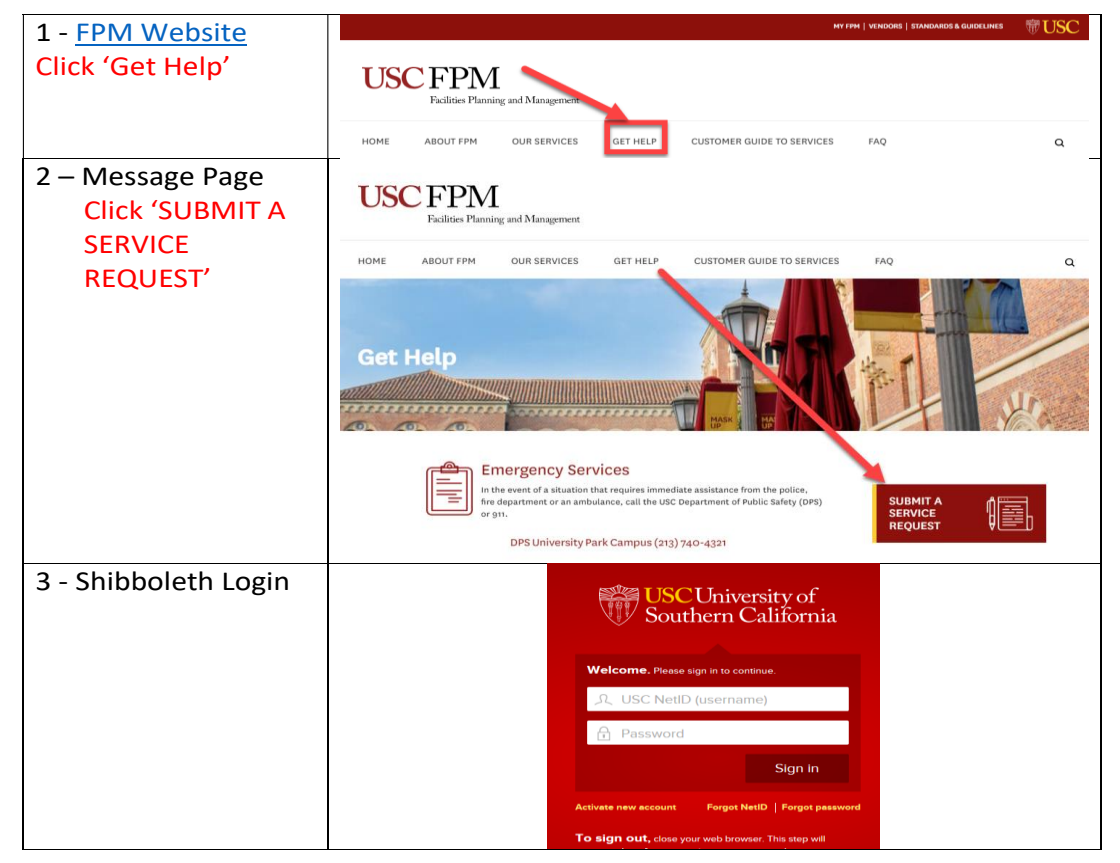

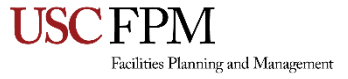

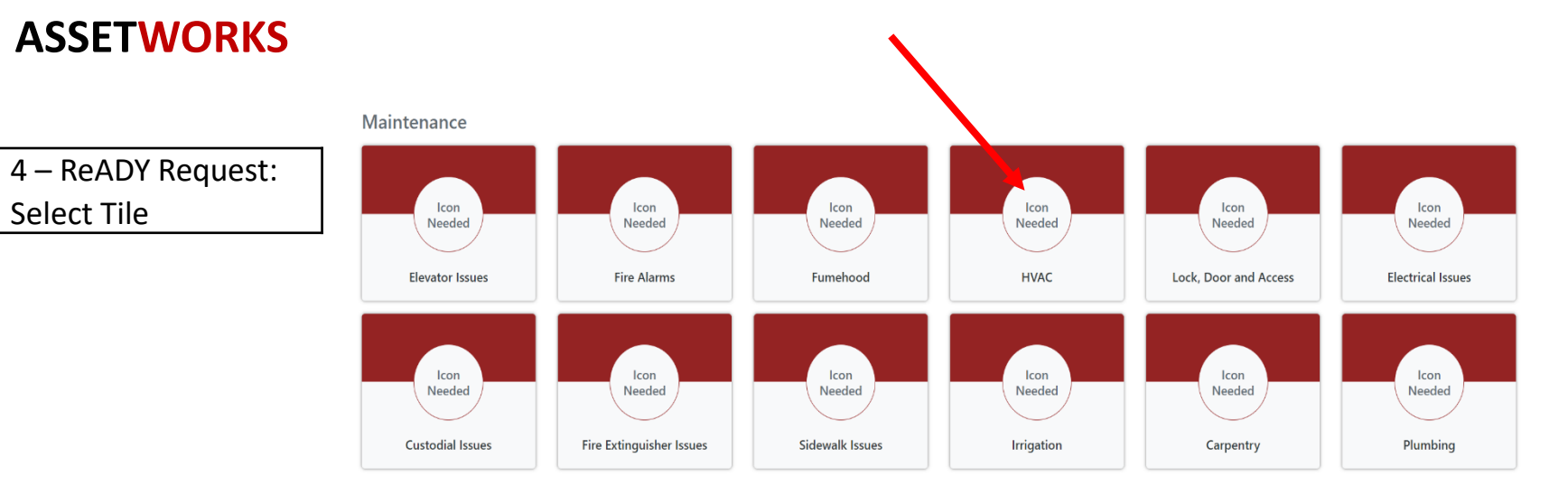

#### **Projects and Billable Services**

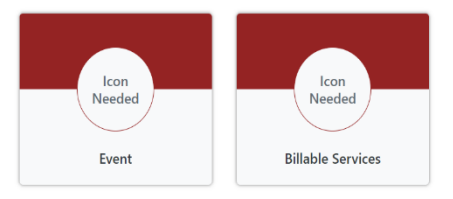

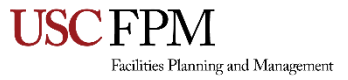

| 5 - Enter Request     | Property * (Building, Lot, Field)                                                                         |  |  |
|-----------------------|----------------------------------------------------------------------------------------------------|--|--|
| Information           | (316) USC FACILITIES PLANNING AND MANAGEMENT (IPM) *                                                      |  |  |
|                       | Floor                                                                                                    |  |  |
| Property (Building)   | (1) IST FLOOR                                                                                             |  |  |
| Floor, Location       | Room #                                                                                                    |  |  |
| Problem               | (100A) LOBBY AREA                                                                                         |  |  |
| Describe your Request | Select the problem most closely related *                                                                 |  |  |
| Continue by clicking  | (AQ-AIR QUALITY) INDOOR AIR QUALITY *                                                                     |  |  |
| "Next"                | Describe the work * Provide work calls.                                                                   |  |  |
|                       | STRANGE ODOR FROM VENTS                                                                                   |  |  |
|                       |                                                                                                    |  |  |
|                       | Carcel Next 2                                                                                             |  |  |
| C Attack              | -                                                                                                    |  |  |
| 6 – Attach            | USC FACILITES PLANNING AND MANAGEMENT (FPM) FII: 1 RII: 100A CC IAQ-AIR QUALITY - STRANGE ODOR FROM VENTS |  |  |
| documents, files,     |                                                                                                    |  |  |
| pictures.             | Related docs and pics.                                                                                    |  |  |
|                       | Drop Files To Attach Or.                                                                                  |  |  |
| Continue to           | Browse-                                                                                                   |  |  |
| "Review"              | Call CRC for all Fumehood-related issues, do not use this form.                                           |  |  |
|                       | Cancel Cresious Review                                                                                    |  |  |
| 7 – Review,           |                                                                                                    |  |  |
| Previous to edit      | Re                                                                                                    |  |  |
|                       | HVAC                                                                                                    |  |  |
| "Submit" to           | Carcel Cervicus Submit                                                                                    |  |  |
| continue              | Customer Request                                                                                          |  |  |

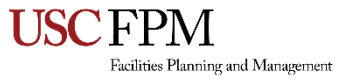

| 8 - Find your requests | Home Process Notifications 6 Settin | ıgs ▼                                                                                                    |
|------------------------|-------------------------------------|----------------------------------------------------------------------------------------------------|
|                        | Request                             | Filter Your Open Requests Clear                                                                                                    |
| Click "Process"        | Awaiting You Leview 31              | Today                                                                                                    |
|                        | Your Open Requests 14               | IAQ-AIR QUALITY WORK AT PROPERTY 316 - USC FACILITIES<br>PLANNING AND MANAGEMENT (FPM) CC STRANGE ODOR                              |
|                        | Your Watch List                     | 1589 Paul Flores 09/06/2024                                                                                                    |
|                        | Your Closed Requests                | UNDEFINED WORK AT PROPERTY 316 - USC FACILITIES<br>PLANNING AND MANAGEMENT (FPM) BUILD OUT MIS SUITE<br>1587 Paul Flores 09/06/2024 |
|                        | All Requests                        |                                                                                                    |
|                        |                                     |                                                                                                    |

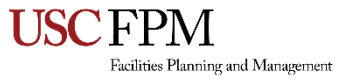

|                                                     | Home <b>Process</b> Notification | Home Process Notifications 27 Settings -                                                                                                    |                                                                       |  |
|-----------------------------------------------------|----------------------------------|----------------------------------------------------------------------------------------------------|-----------------------------------------------------------------------|--|
| Click on<br>"request"<br>Then<br>"AIM" to get<br>WO | Request                          | Filter Your Open Requests Clear                                                                                                    | Stop Watching                                                         |  |
|                                                     | Awaiting Your Review 97          | Today                                                                                                    | DOOR CLOSURE WORK AT PROPERTY 10 - CENTER FOR 09/12/2024              |  |
|                                                     | Your Open Requests 44            | CLOGGED TOILET WORK AT PROPERTY         119 - ROBERT GLEN RAPP ENGINEERING         RESEARCH BUILDING (RRB) SINGLE         TOILET CLOGGED         1658 Deborah Aguilar       09/12/2024         DOOR CLOSURE WORK AT PROPERTY 10         - CENTER FOR ELECTRON MICROSCOPY         AND MICROANALYSIS (CEM) DOOR NOT         CLOSING         1657 Deborah Aguilar       09/12/2024         ACCESS ISSUES WORK AT PROPERTY 113         - ANNA BING ARNOLD CHILD CARE         CENTER (ABA) ACCESS ISSUE         1656 Deborah Aguilar       09/12/2024 | ELECTRON MICROSCOPY AND MICROANALYSIS (CEM) 07:51 AM DOOR NOT CLOSING |  |
|                                                     | Your Watch List                  |                                                                                                    | 1657 Deborah Aguilar                                                  |  |
|                                                     | Your Closed Requests             |                                                                                                    | Print Options 👻 Print Content                                         |  |
|                                                     | All Requests                     |                                                                                                    | Workflow                                                              |  |
|                                                     |                                  |                                                                                                    | Generate since 09/12/2024 08:39 AM                                    |  |
|                                                     |                                  |                                                                                                    | Details Attachments O Approvals Comments O AiM                        |  |
|                                                     |                                  |                                                                                                    | Records                                                               |  |
|                                                     |                                  | POWER WORK AT PROPERTY 112 -<br>TOWN & GOWN (TGF) SWITCH NOT<br>WORKING<br>1655 Deborah Aquilar 09/12/2024                                                                                                    | Show   10   entries   Start typing to search   Q     Record   Status  |  |
|                                                     |                                  | NO POWER WORK AT PROPERTY 108 -                                                                                                    | Work Order: W001852 - Phase: 001 OPEN                                 |  |

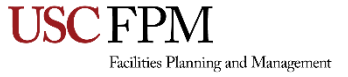

Demo

# https://usctest.assetworks.cloud/ready#